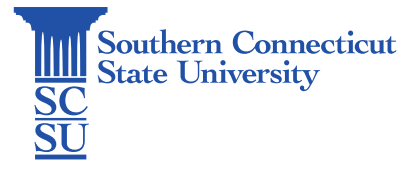

## Mac: Keychain - Changing Password on Mac

| Introduction      | 1 |
|-------------------|---|
| Changing password | 1 |

## Introduction

One way to avoid Keychain issues on a Mac is to reset your SCSU NetID password directly through your university-issued Mac's settings. The following steps will walk you through how to change your password this way.

## Changing password

- 1. Begin by insuring you are connected to Southern's network via the "SSL" wireless network, and ethernet cable, or the GlobalProtect VPN working remotely, off-campus.
- 2. Select the Apple symbol from the top toolbar, then open "System Preferences".

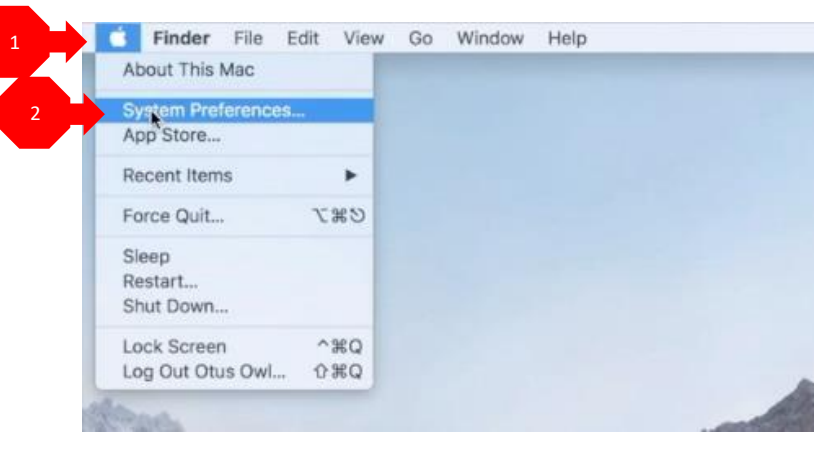

3. Select "Users & Groups".

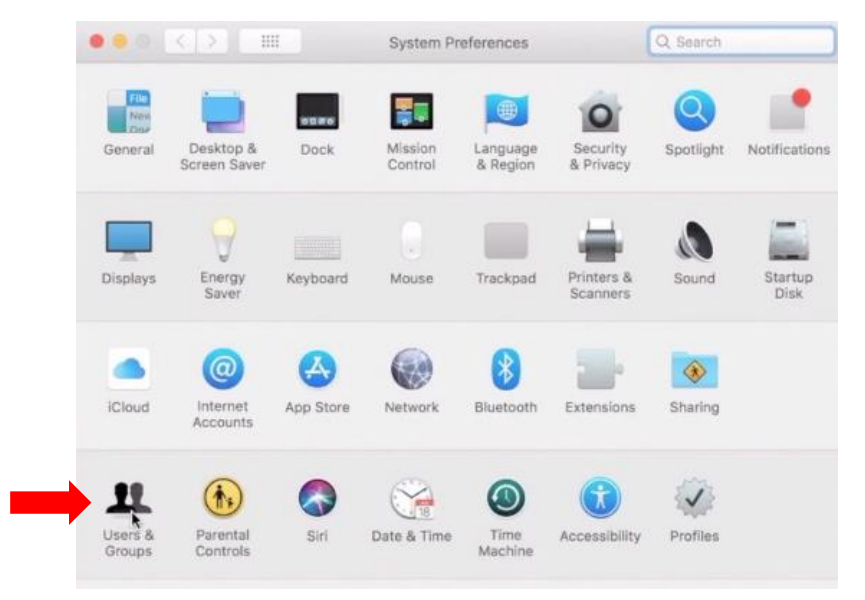

4. Select "Change Password".

| Otus Owl<br>Managed, Mobile | Otus Owl Change Password               |
|-----------------------------|----------------------------------------|
| Other Users                 |                                        |
|                             |                                        |
|                             |                                        |
|                             | Contacts Card: Open                    |
|                             |                                        |
| Login Ontions               | Allow user to administer this computer |

- 5. Enter your old (current) password, new password, and add a hint for your password if you wish. Once finished, click "Change Password" to register the change. Password requirements:
  - - At least 8 characters total At least 1 lower-case letter •
  - At least 1 upper-case letter
  - At least 1 symbol
  - Is not one of your last 6 passwords
  - Does not contain any personal information (i.e., name, birthdate)

| Current User            | Old password:                   | •••••                                  |         |          |
|-------------------------|---------------------------------|----------------------------------------|---------|----------|
| Otus Owl<br>Managed, Mo | New password:                   |                                        | P       | Password |
| Other Users             | Verify:                         | •••••                                  |         |          |
|                         | Password hint:<br>(Recommended) |                                        |         |          |
|                         | _                               | Cancel Change Pass                     | word    |          |
|                         |                                 | Contacts Card: Open.                   |         |          |
|                         |                                 | Allow user to administer this computer | ť       |          |
| Login Options           | 5                               |                                        | and Cas | atrole   |